# **RICHIRICH INVENTURES LIMITED**

### CIN-L65990MH1986PLC039163

A-1 Ground Floor, Emperor Court Church View, Yashwant Nagar, Vakola, Santacruz East, Mumbai-400055 Tel: 022-79664656, website: www.richirichinventures.com, email: richagro@yahoo.co.in

To, **The Manager (Listing), BSE Limited,** P.J. Towers, Dalal Street, Mumbai – 400 001 Ph: 022 2272 1233/34 Fax: 022 2272 3719

June 06th, 2022

## Sub: <u>Notice of 36<sup>th</sup> Annual General Meeting</u> Ref: <u>Scrip Code - 519230</u>

Dear Sir/Madam,

Pursuant to Regulation 30 of SEBI (LODR) Regulations, 2015, as amended from time to time, please find enclosed the Notice of the 36th Annual General Meeting (AGM) of the Company scheduled to be held over Video Conference ("VC")/Other Audio Visual Means ("OAVM") on Thursday June 30<sup>th</sup>, 2022, at 2.30 P.M.

Pursuant to Regulation 44 of SEBI (Listing Obligation and Disclosure Requirement) Regulation, 2015 the company is providing e-voting facility to its members. The cutoff date for the purpose of determining members for remote e-voting facility in Thursday, June 23<sup>rd</sup>, 2022.

The remote e voting period shall commence from Monday 27<sup>th</sup> June, 2022 at 10.30 AM and end on Wednesday 29<sup>th</sup> June, 2022 at 5.00 PM.

Further the Register of member and share transfer book shall remain closed from 24<sup>th</sup> June, 2022 to 30<sup>th</sup> June, 2022 (both days inclusive) for the purpose of ascertaining the members for the Annual General Meeting to be held on Thursday, June 30<sup>th</sup>, 2022.

The notice of the 36<sup>th</sup> AGM shall also be made available on the Company's website <u>www.richirichinventures.com</u>, website of the Stock Exchange i.e. BSE Limited at www.bseindia.com.Kindly acknowledge the receipt and take the same on your record.

Thanking you,

Yours faithfully,

For RICHIRICH INVENTURES LIMITED

Tiwasie

Himanshi Tiwari Company Secretary and Compliance Officer Encl: As Above

#### **NOTICE FOR THIRTY SIXTHANNUAL GENERAL MEETING**

Notice is hereby given that the Thirty Sixth Annual General Meeting of the company will be held on Thursday, June 30<sup>th</sup>, 2022 at 2:30 P.M. IST through Video Conferencing ("VC") / Other Audio Visual Means ("OAVM") to transact the following business

#### **ORDINARY BUSINESSES:**

- 1. To consider and adopt the audited financial Statements of the Company for the financial year ended March 31, 2022, together with the reports of the Board of Directors and Auditors thereon.
- 2. To appoint a director in place of Mr. Ashok A. Jain (Holding DIN: 00094224), who retires by rotation and being eligible, offers himself for reappointment.

Place: Mumbai Date: June 01<sup>st</sup>, 2022 By order of the Board For Richirich Inventures Limited

**Regd. Office:** A-1 Ground Floor, Emperor Court, Church View, Yashwant Nagar, Vakola, Santacruz EastMumbai – 400055 Sd/-Smt Renu Jain Director

#### Notes:

- 1. In view of the massive outbreak of the COVID-19 pandemic, social distancing is a norm to be followed and pursuant to the Circular No. 14/2020 dated April 08, 2020, Circular No.17/2020 dated April 13, 2020 issued by the Ministry of Corporate Affairs followed by Circular No. 20/2020 dated May 05, 2020 and Circular No. 02/2021 dated January 13, 2021 and all other relevant circulars issued from time to time, physical attendance of the Members to the EGM/AGM venue is not required and general meeting be held through video conferencing (VC) or other audio visual means (OAVM). In compliance with the provisions of the Companies Act, 2013 ("Act"), SEBI (Listing Obligations and Disclosure Requirements) Regulations, 2015 ("SEBI Listing Regulations") and MCA Circulars, the AGM of the Company is being held through VC / OAVM. In line with the Ministry of Corporate Affairs (MCA) Circular No. 17/2020 dated April 13, 2020, the Notice calling the AGM has been uploaded on the website of the Company at https://www.richirichinventures.com.The Notice can also be accessed from the websites of the Stock Exchanges i.e. BSE Limited at www.bseindia.com and the AGM Notice is also available on the website of NSDL (agency for providing the Remote e-Voting facility) i.e. www.evoting.nsdl.com.
- **2.** Pursuant to the Circular No. 14/2020 dated April 08, 2020, issued by the Ministry of Corporate Affairs, the facility to appoint proxy to attend and cast vote for the members is not available for this EGM/AGM. However, the Body Corporates are entitled to appoint authorised representatives to attend the EGM/AGM through VC/OAVM and participate there at and cast their votes through e-voting.
- **3.** The Members can join the EGM/AGM in the VC/OAVM mode 15 minutes before and after the scheduled time of the commencement of the Meeting by following the procedure mentioned in the Notice. The facility of participation at the EGM/AGM through VC/OAVM will be made available for 1000 members on first come first served basis. This will not include large Shareholders (Shareholders holding 2% or more shareholding), Promoters, Institutional Investors, Directors, Key Managerial Personnel, the Chairpersons of the Audit Committee, Nomination and Remuneration Committee and Stakeholders Relationship Committee, Auditors etc. who are allowed to attend the EGM/AGM without restriction on account of first come first served basis.
- 4. Institutional / Corporate Shareholders (i.e. other than individuals / HUF, NRI, etc.) are required to send a scanned copy (PDF/JPG Format) of its Board or governing body Resolution/Authorization etc., authorizing its representative to attend the AGM The relevant details, pursuant to Regulations 26(4) and 36(3) of the SEBI Listing Regulations and Secretarial Standard on General Meetings issued by the Institute of Company Secretaries of India, in respect of Director seeking re-appointment at this AGM is annexed.
- 5. Pursuant to the provisions of the Act, a Member entitled to attend and vote at the AGM is entitled to appoint a proxy to attend and vote on his/her behalf and the proxy need not be a Member of the Company. Since this AGM is being held pursuant to the MCA Circulars through VC / OAVM, physical attendance of Members has been dispensed with. Accordingly, the facility for appointment of proxies by the Members will not be available for the AGM and hence the Proxy Form and Attendance Slip are not annexed to this Notice.

- **6.** Institutional/ Corporate Shareholders (i.e. other than individuals/ HUF, NRI, etc.) are required to send a scanned copy (PDF/JPG Format) of its Board or governing body Resolution/Authorization etc., authorizing its representative to attend the AGM through VC/ OAVM on its behalf and to vote through remote e-voting. The said Resolution/ Authorization shall be sent to the Scrutinizer by e-mail through its registered e-mailaddress to richagro@yahoo.co.in with a copy marked to evoting@nsdl.co.in.
- **7.** The attendance of the Members attending the EGM/AGM through VC/OAVM will be counted for the purpose of reckoning the quorum under Section 103 of the Companies Act, 2013.
- **8.** At the Thirty Third AGM held on September 27, 2019 the Members approved appointment of H Rajen& Co., Chartered Accountants (Registration No. 108351W) as Statutory Auditors of the Company to hold office for a period of five years from the conclusion of that AGM till the conclusion of the Thirty Eighth AGM. Since the requirement to place the matter relating to appointment of auditors for ratification by Members at every AGM has been done away by the Companies (Amendment) Act, 2017 with effect from May 7, 2018. Accordingly, no resolution is being proposed for ratification of appointment of statutoryauditors at the ensuing AGM.
- **9.** The Register of Directors and Key Managerial Personnel and their shareholding, maintained under section 170 of the Companies Act, 2013, will be available for inspection by the members at the AGM.
- **10.** The Registers of Contracts or Arrangements in which the Directors are interested, maintained under section 189 of the Companies Act, 2013, will be available for inspection by the members at the AGM.
- **11.** The Securities and Exchange Board of India ("SEBI") hasmandated the submission of Permanent Account Number(PAN) by every participant in securities market. Membersholding shares in electronic form are, therefore, requested to submit their PAN to the Depository Participants withwhom they maintain their demat accounts. Membersholding shares in physical form should submit their PAN to the RTA of the Company/Company.
- **12.** SEBI Notification No. SEBI/LAD-NRO/GN/2018/24 datedJune 8, 2018 and further amendment vide NotificationNo. SEBI/LAD-NRO/GN/2018/49 dated November 30, 2018, requests for effecting transfer of securities (exception case of transmission or transposition of securities) shallnot be processed from April 1, 2019 unless the securitiesare held in the dematerialized form with the depositories. Therefore, Shareholders are requested to take action of dematerialize the Equity Shares of the Company, promptly.
- **13.** Since the AGM will be held through VC / OAVM, the Route Map is not annexed in this Notice.
- **14.** The register of member will closed for this annual general meeting fromFriday, 24th June, 2022 to Thursday, 30th June, 2022 (both days inclusive)
- **15.** In compliance with the provisions of SECTION 110 OF THE COMPANIES ACT, 2013 and in compliance with the provisions of section 108 of the Companies Act, 2013, and Rule 20 of the Companies (Management and Administration) Rules, 2014, the Company is pleased to provide members the facility to exercise their right to vote at the 36<sup>Th</sup> Annual General Meeting (AGM) by electronic means and the business may be transacted through e-Voting Services provided by National Securities Depository Limited (NSDL).
- **16.** The cut-off date for the purpose of determining the Members eligible for participation in remote e-voting (e-voting from a place other than venue of the AGM) and voting at the AGM is 23rd June, 2022. Please note that Members can opt for only one mode of voting i.e., either by voting at the meeting or remote e-voting. If Members opt for remote e-voting, then they should not vote at the Meeting and vice versa. However, once an e-vote on a resolution is cast by a Member, such Member is not permitted to change it subsequently or cast the vote again. Members who have cast their vote by remote e-voting prior to the date of the Meeting can attend the Meeting and participate in the Meeting, but shall not beentitled to cast their vote again.
- **17.** Any person, who acquires shares of the Company and becomes a Member of the Company after dispatch of the Notice, holds shares as of the cut-off date i.e. 23rd June, 2022, may obtain the login ID and password by sending a request at evoting@nsdl.co.in. However, if the Member is already registered with NSDL for remote e-voting, then he/she can use his/her existing User-ID and password for casting the vote. Only a Member who is entitled to vote shall exercise his/her/its vote through e-voting and any recipient of this Notice who has no voting rights as on the Cut-off Date should treat the sameas intimation only.
- **18.** Pursuant to the provision u/s 72 of the Companies act, 2013, Shareholders are entitled to make nomination in respect of shares held in Physical form. Shareholder desires of making nominations are requested to send their request in form No. SH-13 (which will be made available on request) to the Registrar and Share Transfer Agents.

### **19.** THE INSTRUCTIONS FOR MEMBERS FOR REMOTE E-VOTING AND JOINING GENERAL MEETING ARE AS UNDER:-The EVEN of the Company is \_\_\_\_\_

The remote e-voting period begins on Monday, 27th June, 2022 at 10.30 A.M. and ends on Wednesday 29th June, 2022 at 05.00 P.M.The remote e-votingmodule shall be disabled by NSDL for voting thereafter. The Members, whose names appear in the Register of Members / Beneficial Owners as on the record date (cut-off date) i.e. 23rd June, 2022, may cast their vote electronically. The voting right of shareholders shall be in proportion to their share in the paid-up equity share capital of the Company as on the cut-off date, being 23rd June, 2022.

### How do I vote electronically using NSDL e-Voting system?

The way to vote electronically on NSDL e-Voting system consists of "Two Steps" which are mentioned below:

### Step 1: Access to NSDL e-Voting system

### A) Login method for e-Voting and joining virtual meeting for Individual shareholders holding securities in demat mode

In terms of SEBI circular dated December 9, 2020 on e-Voting facility provided by Listed Companies, Individual shareholders holding securities in demat mode are allowed to vote through their demat account maintained with Depositories and Depository Participants. Shareholders are advised to update their mobile number and email Id in their demat accounts in order to access e-Voting facility.

| r   |     | .1 1   | c   | T 1' '  | 1 1    | 1 1     | 1 1    | 1 1 1 . | • . •      | •  | 1 .   |        |                   | 1 1    |
|-----|-----|--------|-----|---------|--------|---------|--------|---------|------------|----|-------|--------|-------------------|--------|
| 0.0 | nın | method | tor | Individ | inal s | shareho | olders | holding | securifies | 1n | demat | mode 1 | s given           | below: |
|     |     |        |     |         |        |         |        |         |            |    |       |        | ~ ~ ~ ~ ~ ~ ~ ~ ~ |        |

| Type of shareholders                                                      | Login Method                                                                                                    |
|---------------------------------------------------------------------------|----------------------------------------------------------------------------------------------------|
| Individual Shareholders<br>holding securities in demat<br>mode with NSDL. | <ol> <li>Existing IDeAS user can visit the e-Services website of NSDL Viz.<br/>https://eservices.nsdl.com either on a Personal Computer or on a mobile. On<br/>the e-Services home page click on the "Beneficial Owner" icon under<br/>"Login" which is available under 'IDeAS' section , this will prompt you to<br/>enter your existing User ID and Password. After successful authentication,<br/>you will be able to see e-Voting services under Value added services. Click<br/>on "Access to e-Voting" under e-Voting services and you will be able to see<br/>e-Voting page. Click on company name or e-Voting service provider i.e.<br/>NSDL and you will be re-directed to e-Voting website of NSDL for casting<br/>your vote during the remote e-Voting period or joining virtual meeting &amp;<br/>voting during the meeting.</li> </ol>                                                                                                    |
|                                                                           | <ol> <li>If you are not registered for IDeAS e-Services, option to register is available at https://eservices.nsdl.com. Select "Register Online for IDeAS Portal" or click at https://eservices.nsdl.com/SecureWeb/IdeasDirectReg.jsp</li> <li>Visit the e-Voting website of NSDL. Open web browser by typing the following URL: https://www.evoting.nsdl.com/ either on a Personal Computer or on a mobile. Once the home page of e-Voting system is launched, click on the icon "Login" which is available under 'Shareholder/Member' section. A new screen will open. You will have to enter your User ID (i.e. your sixteen digit demat account number hold with NSDL), Password/OTP and a Verification Code as shown on the screen. After successful authentication, you will be redirected to NSDL Depository site wherein you can see e-Voting page. Click on company name or e-Voting service provider i.e. NSDL and you will be redirected to e-Voting website of NSDL for casting your vote during the remote e-Voting period or joining virtual meeting &amp; voting during the meeting.</li> </ol> |
|                                                                           | <ol> <li>Shareholders/Members can also download NSDL Mobile App "NSDL<br/>Speede" facility by scanning the QR code mentioned below for seamless<br/>voting experience.</li> </ol>                                                                                                    |

|                                                                                                    | NSDL Mobile App is available on                                                                                                    |  |  |  |
|----------------------------------------------------------------------------------------------------|----------------------------------------------------------------------------------------------------|--|--|--|
|                                                                                                    | 📫 App Store 👂 Google Play                                                                                                    |  |  |  |
|                                                                                                    |                                                                                                    |  |  |  |
| Individual Shareholders<br>holding securities in demat<br>mode with CDSL                                        | <ol> <li>Existing users who have opted for Easi / Easiest, they can login through their<br/>user id and password. Option will be made available to reach e-Voting page<br/>without any further authentication. The URL for users to login to Easi/ Easiest<br/>are<u>https://web.cdslindia.com/myeasi/home/login</u>or <u>www.cdslindia.com</u> and<br/>click on New System Myeasi.</li> </ol>                                                                                                    |  |  |  |
|                                                                                                    | <ol> <li>After successful login of Easi/Easiest the user will be also able to see the E<br/>Voting Menu. The Menu will have links of e-Voting service provider i.e.<br/>NSDL. Click on NSDL to cast your vote.</li> </ol>                                                                                                    |  |  |  |
|                                                                                                    | 3. If the user is not registered for Easi/Easiest, option to register is available at <a href="https://web.cdslindia.com/myeasi/Registration/EasiRegistration">https://web.cdslindia.com/myeasi/Registration/EasiRegistration</a>                                                                                                    |  |  |  |
|                                                                                                    | 4. Alternatively, the user can directly access e-Voting page by providing demat<br>Account Number and PAN No. from a link in <u>www.cdslindia.com</u> home<br>page. The system will authenticate the user by sending OTP on registered<br>Mobile & Email as recorded in the demat Account. After successful<br>authentication, user will be provided links for the respective ESP i.e.<br>NSDL where the e-Voting is in progress.                                                                                                    |  |  |  |
| Individual Shareholders<br>(holding securities in demat<br>mode) login through their<br>depository participants | You can also login using the login credentials of your demat account through your<br>Depository Participant registered with NSDL/CDSL for e-Voting facility. upon logging<br>in, you will be able to see e-Voting option. Click on e-Voting option, you will be<br>redirected to NSDL/CDSL Depository site after successful authentication, wherein you<br>can see e-Voting feature. Click on company name or e-Voting service provider i.e. NSDL<br>and you will be redirected to e-Voting website of NSDL for casting your vote during the<br>remote e-Voting period or joining virtual meeting & voting during the meeting. |  |  |  |

**Important note:** Members who are unable to retrieve User ID/ Password are advised to use Forget User ID and Forget Password option available at abovementioned website.

<u>Helpdesk for Individual Shareholders holding securities in demat mode for any technical issues related to login</u> <u>through Depository i.e. NSDL and CDSL.</u>

| Login type                                                         | Helpdesk details                                                                                                    |
|--------------------------------------------------------------------|----------------------------------------------------------------------------------------------------|
| Individual Shareholders holding securities in demat mode with NSDL | Members facing any technical issue in login can contact NSDL helpdesk<br>by sending a request at <u>evoting@nsdl.co.in</u> or call at toll free no.: 1800<br>1020 990 and 1800 22 44 30  |
| Individual Shareholders holding securities in demat mode with CDSL | Members facing any technical issue in login can contact CDSL helpdesk<br>by sending a request at <u>helpdesk.evoting@cdslindia.com</u> or contact at<br>022- 23058738 or 022-23058542-43 |

B) Login Method for e-Voting and joining virtual meeting for shareholders other than Individual shareholders holding securities in demat mode and shareholders holding securities in physical mode.

### How to Log-in to NSDL e-Voting website?

- 1. Visit the e-Voting website of NSDL. Open web browser by typing the following URL: <u>https://www.evoting.nsdl.com/</u> either on a Personal Computer or on a mobile.
- 2. Once the home page of e-Voting system is launched, click on the icon "Login" which is available under 'Shareholder/Member' section.
- 3. A new screen will open. You will have to enter your User ID, your Password/OTP and a Verification Code as shown on the screen.

Alternatively, if you are registered for NSDL eservices i.e. IDEAS, you can log-in at <u>https://eservices.nsdl.com/</u> with your existing IDEAS login. Once you log-in to NSDL eservices after using your log-in credentials, click on e-Voting and you can proceed to Step 2 i.e. Cast your vote electronically.

4. Your User ID details are given below :

| Manner of holding shares i.e. Demat (NSDL or CDSL) or Physical | Your User ID is:                                                                                                    |
|----------------------------------------------------------------|----------------------------------------------------------------------------------------------------|
| a) For Members who hold shares in demat account with NSDL.     | 8 Character DP ID followed by 8 Digit Client ID<br>For example if your DP ID is IN300*** and Client ID<br>is 12***** then your user ID is IN300***12*****.      |
| b) For Members who hold shares in demat account with CDSL.     | 16 Digit Beneficiary IDFor example if your Beneficiary ID is12************************************                                                              |
| c) For Members holding shares in Physical Form.                | EVEN Number followed by Folio Number registered<br>with the company<br>For example if folio number is 001*** and EVEN is<br>101456 then user ID is 101456001*** |

5. Password details for shareholders other than Individual shareholders are given below:

- a) If you are already registered for e-Voting, then you can user your existing password to login and cast your vote.
- b) If you are using NSDL e-Voting system for the first time, you will need to retrieve the 'initial password' which was communicated to you. Once you retrieve your 'initial password', you need to enter the 'initial password' and the system will force you to change your password.
- c) How to retrieve your 'initial password'?
  - (i) If your email ID is registered in your demat account or with the company, your 'initial password' is communicated to you on your email ID. Trace the email sent to you from NSDL from your mailbox. Open the email and open the attachment i.e. a .pdf file. Open the .pdf file. The password to open the .pdf file is your 8 digit client ID for NSDL account, last 8 digits of client ID for CDSL account or folio number for shares held in physical form. The .pdf file contains your 'User ID' and your 'initial password'.
  - (ii) If your email ID is not registered, please follow steps mentioned below in **process for those** shareholders whose email ids are not registered.
- 6. If you are unable to retrieve or have not received the "Initial password" or have forgotten your password:
  - a) Click on "Forgot User Details/Password?" (If you are holding shares in your demat account with NSDL or CDSL) option available on www.evoting.nsdl.com.
    - b) <u>Physical User Reset Password?</u>" (If you are holding shares in physical mode) option available on <u>www.evoting.nsdl.com</u>.
    - c) If you are still unable to get the password by aforesaid two options, you can send a request at <a href="mailto:evoting@nsdl.co.in">evoting@nsdl.co.in</a> mentioning your demat account number/folio number, your PAN, your name and your registered address etc.
  - d) Members can also use the OTP (One Time Password) based login for casting the votes on the e-Voting system of NSDL.
- 7. After entering your password, tick on Agree to "Terms and Conditions" by selecting on the check box.
- 8. Now, you will have to click on "Login" button.
- 9. After you click on the "Login" button, Home page of e-Voting will open.

### Step 2: Cast your vote electronically and join General Meeting on NSDL e-Voting system.

### How to cast your vote electronically and join General Meeting on NSDL e-Voting system?

1. After successful login at Step 1, you will be able to see all the companies "EVEN" in which you are holding shares and whose voting cycle and General Meeting is in active status.

- 2. Select "EVEN" of company for which you wish to cast your vote during the remote e-Voting period and casting your vote during the General Meeting. For joining virtual meeting, you need to click on "VC/OAVM" link placed under "Join General Meeting".
- 3. Now you are ready for e-Voting as the Voting page opens.
- 4. Cast your vote by selecting appropriate options i.e. assent or dissent, verify/modify the number of shares for which you wish to cast your vote and click on "Submit" and also "Confirm" when prompted.
- 5. Upon confirmation, the message "Vote cast successfully" will be displayed.
- 6. You can also take the printout of the votes cast by you by clicking on the print option on the confirmation page.
- 7. Once you confirm your vote on the resolution, you will not be allowed to modify your vote.

### **General Guidelines for shareholders**

- 1. Institutional shareholders (i.e. other than individuals, HUF, NRI etc.) are required to send scanned copy (PDF/JPG Format) of the relevant Board Resolution/ Authority letter etc. with attested specimen signature of the duly authorized signatory(ies) who are authorized to vote, to the Scrutinizer by e-mail to csshanumata@gmail.com with a copy marked to evoting@nsdl.co.in.
- 2. It is strongly recommended not to share your password with any other person and take utmost care to keep your password confidential. Login to the e-voting website will be disabled upon five unsuccessful attempts to key in the correct password. In such an event, you will need to go through the "Forgot User Details/Password?" or "Physical User Reset Password?" option available on www.evoting.nsdl.com to reset the password.
- 3. In case of any queries, you may refer the Frequently Asked Questions (FAQs) for Shareholders and e-voting user manual for Shareholders available at the download section of <u>www.evoting.nsdl.com</u> or call on toll free no.: 1800 1020 990 and 1800 22 44 30 or send a request to Ms. Pallavi Mhatre at <u>evoting@nsdl.co.in</u>.

### Process for those shareholders whose email ids are not registered with the depositories for procuring user id and password and registration of e mail ids for e-voting for the resolutions set out in this notice:

- 1. In case shares are held in physical mode please provide Folio No., Name of shareholder, scanned copy of the share certificate (front and back), PAN (self-attested scanned copy of PAN card), AADHAR (self-attested scanned copy of Aadhar Card) by email to richagro@yahoo.co.in.
- In case shares are held in demat mode, please provide DPID-CLID (16 digit DPID + CLID or 16 digit beneficiary ID), Name, client master or copy of Consolidated Account statement, PAN (self-attested scanned copy of PAN card), AADHAR (self-attested scanned copy of Aadhar Card) torichagro@yahoo.co.in
- If you are an Individual shareholders holding securities in demat mode, you are requested to refer to the login method explained at step 1 (A) i.e. Login method for e-Voting and joining virtual meeting for Individual shareholders holding securities in demat mode.
- 4. Alternatively shareholder/members may send a request to <u>evoting@nsdl.co.in</u>for procuring user id and password for e-voting by providing above mentioned documents.
- 5. In terms of SEBI circular dated December 9, 2020 on e-Voting facility provided by Listed Companies, Individual shareholders holding securities in demat mode are allowed to vote through their demat account maintained with Depositories and Depository Participants. Shareholders are required to update their mobile number and email ID correctly in their demat account in order to access e-Voting facility.

### THE INSTRUCTIONS FOR MEMBERS FOR e-VOTING ON THE DAY OF THEAGM ARE AS UNDER:-

- 1. The procedure for e-Voting on the day of the AGM is same as the instructions mentioned above forremote e-voting.
- 2. Only those Members/ shareholders, who will be present in the AGM throughVC/OAVM facility and have not casted their vote on the Resolutions through remote e-Voting and are otherwise not barred from doing so, shall be eligible tovote through e-Voting system in the AGM.
- 3. Members who have voted through Remote e-Voting will be eligible to attend theAGM. However, they will not be eligible to vote at the AGM.

4. The details of the person who may be contacted for any grievances connected with the facility for e-Voting on the day of the AGM shall be the same person mentioned for Remote e-voting.

### INSTRUCTIONS FOR MEMBERS FOR ATTENDING THE EGM/AGM THROUGHVC/OAVM ARE AS UNDER:

- 1. Member will be provided with a facility to attend the EGM/AGM through VC/OAVM through the NSDL e-Voting system. Members may access by following the steps mentioned above for Access to NSDL e-Voting system. After successful login, you can see link of "VC/OAVM link" placed under "Join General meeting" menu against company name. You are requested to click on VC/OAVM link placed under Join General Meeting menu. The link for VC/OAVM will be available in Shareholder/Member login where the EVEN of Company will be displayed. Please note that the members who do not have the User ID and Password for e-Voting or have forgotten the User ID and Password may retrieve the same by following the remote e-Voting instructions mentioned in the notice to avoid last minute rush.
- 2. Members are encouraged to join the Meeting through Laptops for better experience.
- 3. Further Members will be required to allow Camera and use Internet with a good speed to avoid any disturbance during the meeting.
- 4. Please note that Participants Connecting from Mobile Devices or Tablets or through Laptop connecting via Mobile Hotspot may experience Audio/Video loss due to Fluctuation in their respective network. It is therefore recommended to use Stable Wi-Fi or LAN Connection to mitigate any kind of aforesaid glitches.
- 5. Shareholders who would like to express their views/have questions may send their questions in advance mentioning their name demat account number/folio number, email id, mobile number at <u>richagro@yahoo.co.in</u>. The same will be replied by the company suitably.
- 6. Members who would like to express their views or ask questions during the AGM may register themselves as speakers by sending an email to <u>csshanumata@gmail.com</u>. The Speaker Registration will be open Saturday, 18<sup>th</sup> June, 2022 (9.00 a.m. IST) to Friday, 24<sup>th</sup> June, 2022 (5.00 p.m. IST). Only those members who are registered as Speakers will be allowed to express their views or ask questions. The Company reserves the right to restrict the number of questions and number of Speakers, depending upon availability of time as appropriate for smooth conduct of the AGM. Registration of Speaker related point needs to be added by company.

Place: Mumbai Date: June 01<sup>st</sup>, 2022 By order of the Board For Richirich Inventures Limited

#### **Regd. Office:**

A-1 Ground Floor, Emperor Court, Church View, Yashwant Nagar, Vakola, Santacruz EastMumbai – 400055

Smt Renu Jain Director